## Making a Tennis Court Booking via MyBos Resident App (via SmartPhone)

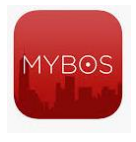

• From your phone, launch **MyBos Resident** App

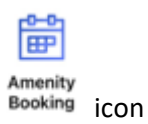

• From the Home Page section, tap on the Amenity Booking

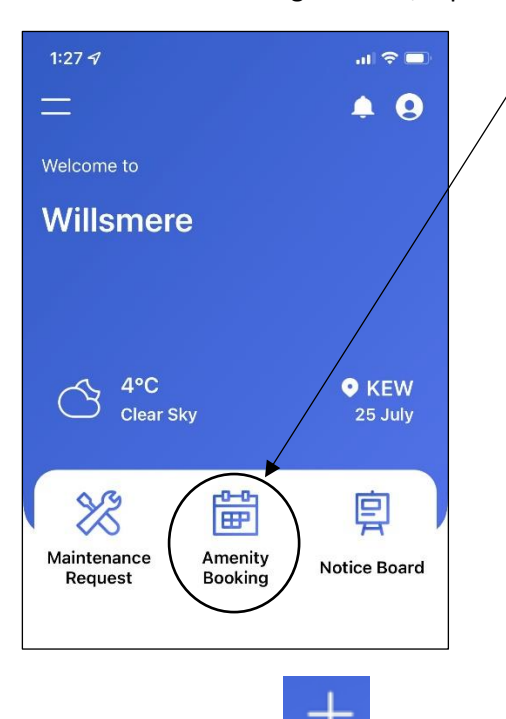

Tap on the "**Plus"** icon to create a new amenity booking

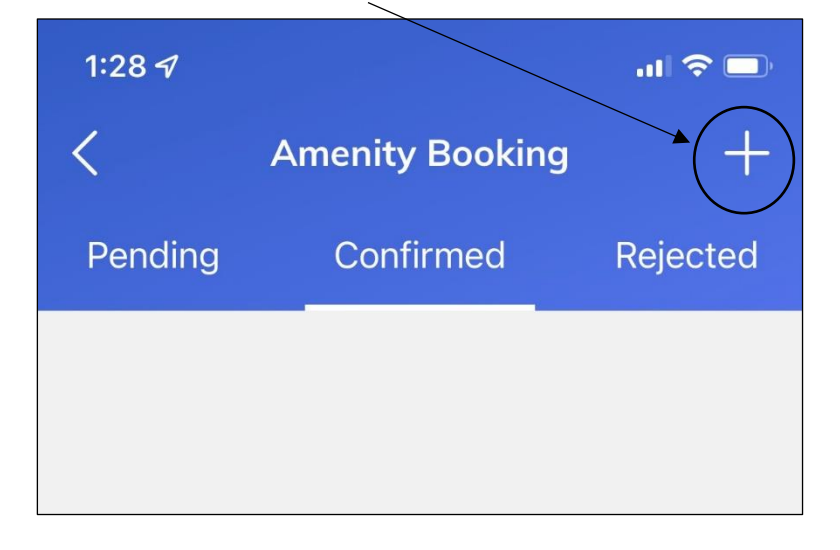

| Step 1<br>Tap on the amenity you wish to book. The example<br>below has Tennis Court 2 selected. Tap on the Next<br>button to proceed. | Step 2<br>You must observe the Terms and Conditions. Then<br>tap on the Next button to continue.                                                                                                    |  |  |  |
|----------------------------------------------------------------------------------------------------|----------------------------------------------------------------------------------------------------|--|--|--|
| 2:16 ৵                                                                                                    | 1:29 ৵ ? ■<br>New booking request                                                                                                    |  |  |  |
| <b>Step 1</b><br>Select the amenity you want to book.                                                                                  | <b>Step 2</b><br>Accept terms and conditions.                                                                                                    |  |  |  |
| Function Room                                                                                                    | Suitable sporting attire must be worn.<br>Only soft sole sport shoes are permitted.<br>Only approved tennis balls are to used.<br>Children under the age of 15 must be                                                                                                    |  |  |  |
| Tennis Court1                                                                                                    | accompanied by a responsible adult.<br>Maximum of four players are permitted to<br>play at any one time.<br>No pets of any type are permitted on the<br>courts, at any time.                                                                                                    |  |  |  |
| Tennis Court2                                                                                                    | <ul> <li>Courts, at any time.</li> <li>Only the game of tennis is to be played on the the courts.</li> <li>No unnecessary noise or inappropriate, offence language is allowed.</li> <li>No food or drink is allowed on the courts.</li> <li>Participants must remove all and any waste form the courts.</li> <li>If any damage is caused or noted, it must reported to the Building Manager.</li> <li>On departing the courts, the gate must be locked.</li> </ul> |  |  |  |
| Next →                                                                                                    | Next →                                                                                                    |  |  |  |

| Step 3<br>Select the month and date of your booking. Tap<br>on the <b>Next</b> button to go to Step 4. |             |     |      |          |            | Step 4<br>Select the time you wish to book. Then tap on the<br><b>Next</b> button. |                   |              |             |  |
|----------------------------------------------------------------------------------------------------|-------------|-----|------|----------|------------|------------------------------------------------------------------------------------|-------------------|--------------|-------------|--|
| 1:29 ৵                                                                                                 |             |     |      |          |            | <b>?</b> •                                                                         | 1:29 <del>/</del> | ,<br>New boo | 배 후 🗩       |  |
| Step 3<br>Select the day you want to book. Greyed out dates<br>are not available.<br>Select the time.  |             |     |      |          |            |                                                                                    |                   |              |             |  |
| $\langle \rangle$                                                                                      | July 2022 🕟 |     |      | 07       | 7:00-08:00 | 08:00-09:00                                                                        |                   |              |             |  |
| Sun                                                                                                    | Mon         | Tue | Wed  | Thu      | Fri<br>1   | Sat<br>2                                                                           | 09                | 9:00-10:00   | 10:00-11:00 |  |
|                                                                                                    |             |     |      |          |            |                                                                                    | 11                | 1:00-12:00   | 12:00-13:00 |  |
| 3                                                                                                    | 4           | 5   | 6    | 7        | 8          | 9                                                                                  | 13                | 3:00-14:00   | 14:00-15:00 |  |
| 10                                                                                                    | 11          | 12  | 13   | 14       | 15         | 16                                                                                 | 15                | 5:00-16:00   |             |  |
| 17                                                                                                    | 18          | 19  | 20   | 21       | 22         | 23                                                                                 |                   |              |             |  |
| 24                                                                                                    | 25          | 26  | 27   | 28       | 29         | 30                                                                                 |                   |              |             |  |
| 31                                                                                                    |             |     |      |          |            |                                                                                    |                   |              |             |  |
|                                                                                                    |             |     | Next | <b>→</b> |            |                                                                                    |                   | Next ->      |             |  |

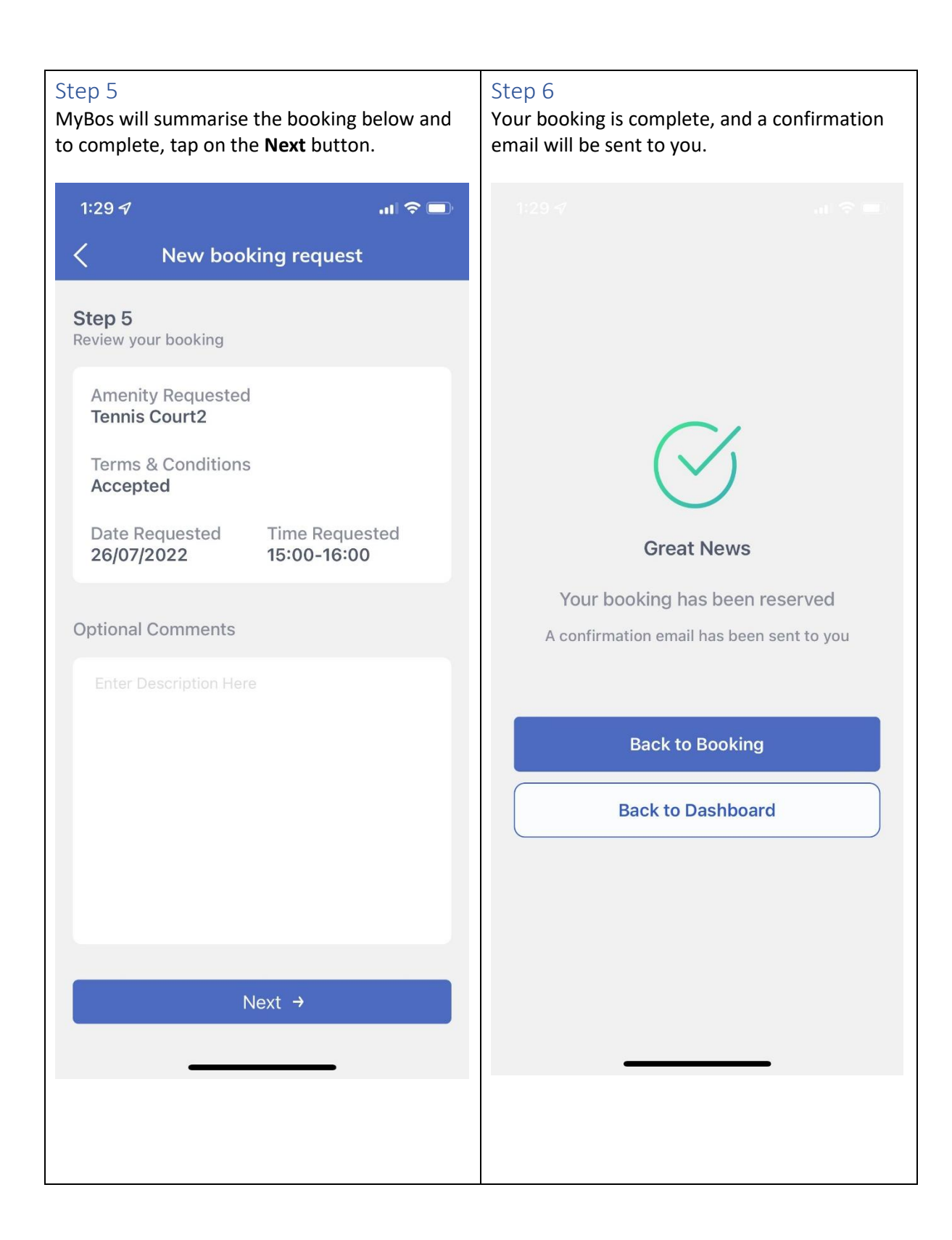